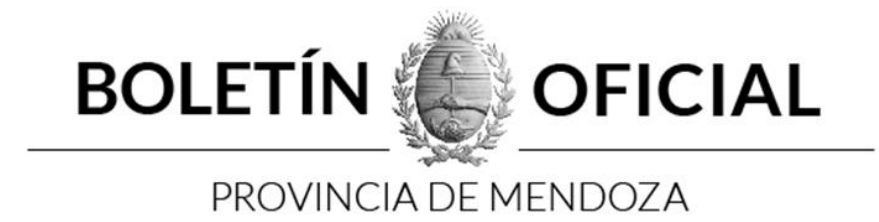

# Boletín Oficial Electrónico – B.O.E.

Manual Usuario -versión 1.4

Dirección de Boletín Oficial

Ministerio de Gobierno, Trabajo y Justicia

Provincia de Mendoza

2.020

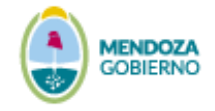

# Índice

| Módulo: Presentación oficial                          |   |
|-------------------------------------------------------|---|
| Sitio web oficial                                     |   |
| Formatos de presentación del Boletín Oficial Digital: | 6 |
| Sistema Boletín Oficial Electrónico – B.O.E           |   |
| Pasos para la solicitud de usuario                    |   |
| Paso 1:                                               |   |
| Paso 2:                                               | 9 |
| Primer acceso al sistema                              |   |
| Si olvidó su contraseña y está fuera del sistema      |   |
| Horarios de atención                                  |   |
| Módulo: Crear Pedido                                  |   |
| Nuevo Pedido                                          |   |
| Norma:                                                |   |
| Edicto:                                               |   |
| Sección Cotización Estimada                           |   |
| Sección Autorización Judicial                         |   |
| Sección trabajo con imágenes                          |   |
| Módulo: Buscar Pedidos                                |   |
| Buscar Pedidos                                        |   |
| Estados del pedido                                    |   |
| Trabajar con boletos                                  |   |
| Anexos                                                |   |
| Modelo Norma Individual                               |   |
| Formulario de Alta de Usuario (Organismos)            |   |
| Términos y Condiciones                                |   |
| Estados del Pedido                                    |   |
| Modelo de Comunicación Administrativa de Deuda C.A.D  |   |
| Modelo de Boleto a Pagar                              |   |

### Módulo: Presentación oficial

El sistema Boletín Oficial Electrónico – B.O.E. de la provincia de Mendoza, tiene como finalidad:

- Comunicar las normas jurídicas oficiales y otros actos de naturaleza pública, tanto del poder ejecutivo, legislativo y judicial en forma digital, permitiendo el acceso desde distintos medios electrónicos, manteniendo la validez legal.
- Contribuir a la modernización del Estado, facilitando el seguimiento y la realización de los pedidos de publicación on line, existe un archivo digital a disposición de toda la ciudadanía.
- Permitiendo rapidez en las búsquedas avanzadas, facilitando la lectura de publicaciones individuales y boletín completo.

### Sitio web oficial

La Dirección de Boletín Oficial cuenta con el sitio web oficial

| Boletín Oficia<br>Provincia de Mendoza |                                          |                     |                |                                                                | 1 |
|----------------------------------------|------------------------------------------|---------------------|----------------|----------------------------------------------------------------|---|
| \$ Tarifas Vige                        | entes <b>?</b> Preguntas Frecuentes      | A Normativa Vigente | Vínculos de In | terés                                                          |   |
| Edición del 20/04/2020                 |                                          | L.P.                | _              | Boletín Oficial Electrónico<br>Solicitar Publicación de Edicto |   |
| Mendoza - Argentina                    | Boletín Nº 31084<br>7 Normas y 5 Edictos | Edición Impresa     |                | Alta de usuario<br>Formulario de solicitud                     |   |
| SECCIÓN GENERAL                        |                                          |                     |                | <b>Tutoriales</b><br>Manuales y Guías de ayuda                 |   |
| SECCIÓN PARTICULAR                     |                                          |                     | Q              | Búsqueda Avanzada                                              |   |

http://www.boletinoficial.mendoza.gov.ar/

Contiene los siguientes accesos para brindar mayor información:

- **Boletines de Argentina:** En este espacio encontrará el listado de los sitios oficiales de los boletines oficiales de la Argentina.
- Contacto: Encontrará información de la Dirección de Boletín Oficial, horarios de atención y formas de comunicación con la misma.

- Tarifas Vigentes: Encontrará un listado de las tarifas de publicaciones vigente.
- Preguntas Frecuentes: Encontrará un listado de las preguntas más frecuentes realizadas por los ciudadanos y usuarios del sistema B.O.E.
- Normativa Vigente: Podrá visualizar y descargar el Decreto Provincial que le da origen a la publicación digital del Boletín Oficial.
- Vínculos de Interés: Podrá encontrar vínculos a los sitios de información jurídica.
- Boletín Oficial Electrónico B.O.E.: Esta opción le permitirá acceder al Sistema de administración del Boletín Oficial Electrónico a fin de realizar los pedidos y seguimiento de publicación.
- **Tutoriales**: En este apartado podrá acceder a requisitos y manuales de ayuda para los distintos usuarios del Sistema Boletín Oficial Electrónico B.O.E.
- Alta de Usuario: En esta opción puede completar el formulario para solicitar el Alta de Usuario para el sistema B.O.E.
- Búsqueda Avanzada: Esta opción le permitirá al ciudadano realizar búsquedas en los sistemas papel o digital de consultas de edictos, normas o boletines por los siguientes criterios:
  - Fecha de publicación o período
  - Tipo de edicto, tipo de norma
  - Por número de norma o boletín
  - o Tema
  - o Contenido
  - Organismo que le da origen a la norma
- Ver ediciones Anteriores: En este espacio podrá realizar búsquedas de boletines digitales ingresando fecha de publicación, una vez presentada se mostrará en la página principal.

Están disponibles los Boletines en formato digital que fueron publicados con fecha posterior al 02-01-2005.

En la página principal podrá encontrar el Boletín Oficial del día en formato digital dividido en dos secciones **General** y **Particular** permitiendo además descargarlo en formato PDF.

|                                                           | BOLETÍN 🌘                                   | OFICIAL             |                                                                                               |  |
|-----------------------------------------------------------|---------------------------------------------|---------------------|-----------------------------------------------------------------------------------------------|--|
|                                                           | PROVINCIÁ D                                 | E MENDOZA           |                                                                                               |  |
|                                                           | ICIAL                                       |                     | RED DE BOLETINES OFICIALES CONTACTO                                                           |  |
| Boletín Oficia<br>Provincia de Mendoza<br>\$ Tarifas Vige | Preguntas Frecuentes                        | A Normativa Vigente | Vínculos de Interés                                                                           |  |
| Edición del 20/02/2020<br>Mendoza - Argentina             | Boletín Nº 31043<br>11 Normas y 189 Edictos | Edición Impresa     | Boletín Oficial Electrónico     Solicitar Publicación de Edicto     Manuales y Guías de ayuda |  |
| SECCIÓN GENERAL                                           |                                             |                     | Búsqueda Avanzada<br>Buscar Norma, Edicto o Boletín                                           |  |
| SECCIÓN PARTICULAR                                        |                                             |                     | VER EDICIÓNES ANTERIORES<br>dd/mm/yyyyy Q<br>*solo Boletines posteriores al 19/01/2017        |  |

44

Para poder visualizar en forma detallada cada una de las secciones debe hacer clic en el nombre de la sección y se desplegará el detalle.

En la **sección General** encontrará todas las normas publicadas clasificadas según su tipo (leyes, decretos, resoluciones, ordenanzas, etc.), al hacer clic sobre cada tipo se desplegará el detalle de las publicaciones de ese día.

En la **sección Particular** encontrará el listado de edictos publicados según su tipo (contratos sociales, convocatorias, remates, concursos y quiebras, notificaciones, etc.), al hacer clic sobre cada tipo se desplegará el detalle de las publicaciones de ese día.

Para acceder al detalle de cada publicación debe hacer clic en el tema o título de la publicación.

|                                                                                                    | BOLETÍN 🌔                                                                                  | OFICIAL                     |                                      |   |  |
|----------------------------------------------------------------------------------------------------|--------------------------------------------------------------------------------------------|-----------------------------|--------------------------------------|---|--|
|                                                                                                    | PROVINCIÁ DEI                                                                              | MENDOZÁ                     |                                      | _ |  |
|                                                                                                    | ιL                                                                                         | RED DE E                    | BOLETINES OFICIALES CONTACTO         |   |  |
| Contraction  Contraction  Cont | Preguntas Frecuentes<br>Preguntas Frecuentes<br>Ebletin N° 31043<br>11 Hormary 187 Edictor | A Normativa Vigent  A vince | Autor de Interés<br>Autor de Interés |   |  |

## Formatos de presentación del Boletín Oficial Digital:

El sistema se encuentra en formato texto para permitir una lectura rápida.

Encontrará link para volver atrás y accesos para realizar las descargas digitales del Texto Publicado y Edición Impresa, en los casos en que las normas tengan Anexos asociados también se podrán descargar.

| 🖻<br>Edición Impresa |
|----------------------|
|                      |

Tema: S/EXPEDIENTE Origen: MINISTERIO ECONOMÍA, INFRAESTRUCTURA Y ENERGÍA Decreto Nro: 50

#### MENDOZA, 25 DE ENERO DE 2017

Debiendo ausentarse de la Provincia por razones oficiales, el señor Ministro de Economía, Infraestructura y Energía, Licenciado ENRIQUE ANDRES VAQUIE;

Fecha: 25-01-2017

#### EL

### **GOBERNADOR DE LA PROVINCIA**

### DECRETA:

Artículo 1º - Encárguese interinamente, a partir del día 25 de enero de 2017, la Cartera del Ministerio de Economía, Infraestructura y Energía, mientras dure la ausencia de su titular, Licenciado ENRIQUE ANDRES VAQUIE, al señor Ministro de Gobierno, Trabajo y Justicia, Magister DALMIRO FABIAN GARAY CUELI.

Artículo 2º - El presente decreto será refrendado por los señores Ministros de Economía, Infraestructura y Energía y de Gobierno, Trabajo y Justicia.

Artículo 3° - Comuníquese, publíquese, dése al Registro Oficial y archívese.

### LIC. ALFREDO V.CORNEJO

LIC. ENRIQUE ANDRES VAQUIE MG. DALMIRO GARAY CUELI

Las presentaciones descargables permiten bajar a su dispositivo e imprimir toda la documentación publicada, en formato Pdf.

Se encuentran disponibles en las siguientes opciones:

- Edición Impresa: Edición Impresa Todo el boletín oficial digital se encuentra presentado en papel de tamaño A4, escrito en una sola columna, de forma que facilite la lectura y accesibilidad de trabajo al ciudadano. Además este documento se encuentra firmado digitalmente por el sistema GDE.
- Texto publicado: Texto Publicado Esta opción permite visualizar, descargar e imprimir publicaciones individuales que se encuentran publicadas. También se caracteriza por contener el código QR para su mejor lectura o acceso. (Ver Anexo modelo Norma Individual)
- Anexos: En este apartado encontrará toda la documentación que se encuentra anexa a una norma, se encuentra en su versión original para lectura, descarga e impresión.

### Sistema Boletín Oficial Electrónico – B.O.E.

### Pasos para la solicitud de usuario

### Paso 1:

Para solicitar un usuario que permita realizar publicaciones en el Sistema B.O.E. se debe:

Ingresar a la opción Solicitud de usuario en la siguiente dirección: https://boe.mendoza.gov.ar/publico/solicitud.

Debe completar el formulario de solicitud de alta de usuario, adjuntando un archivo por documento de:

- Constancia de CUIT
- Copia de DNI (ambas caras)

Personal de la Dirección de Boletín Oficial evaluará la documentación presentada y realizará la aprobación o rechazo de la misma.

Si es **aprobada** el sistema enviará un mail a la cuenta de correo declarada por el solicitante, con las credenciales de acceso.

Si es **rechazada**, el sistema enviará un mail a la cuenta de correo declarada por el solicitante, con el motivo y un mensaje donde se notifica de la información faltante, en cuyo caso el interesado debe comunicarse con Boletín Oficial vía telefónica o por correo (boletinoficial@mendoza.gov.ar) para completar la información faltante.

### Envío de credenciales de acceso:

Una vez dada la alta la solicitud de usuario en el sistema B.O.E., a través de la cuenta de correo electrónico oficial (boletinoficial@mendoza.gov.ar), el sistema enviará un mail con los siguientes datos:

- Usuario
- Contraseña genérica
- URL de acceso al sistema

Toda esta información permitirá que se habilite el usuario y podrá ingresar al sistema.

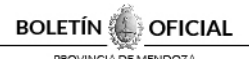

Considerar que en muchas ocasiones los mails se almacenan en la casilla de Spam por lo que se sugiere revisarlo en caso de no poder visualizar.

**Nota:** Tener en cuenta que el asunto del mail será **Habilitar usuario** y el origen del mail será la cuenta oficial del Boletín Oficial <u>boletinoficial@mendoza.gov.ar</u>. Además el sistema enviará un link con el acceso al sistema, en caso de que el link no se abra al momento de hacer clic sobre él, copie y pegue la dirección en el navegador.

Paso 2:

| +       | Redactar    |     | ~ | <b>D 0 1 1 1 1 1 1</b>                                                                                                    |
|---------|-------------|-----|---|----------------------------------------------------------------------------------------------------|
| -       |             |     |   | Habilitar uquaria 🦰 Berihidas x                                                                                                    |
|         | Recibidos   | 695 |   |                                                                                                    |
| $\star$ | Destacados  |     |   | boletinoficial@mendoza.gov.ar <boletinoficial@mendoza.gov.ar></boletinoficial@mendoza.gov.ar>                                                               |
| C       | Pospuestos  |     | Ċ | para mí 👻                                                                                                    |
|         | Importantes |     |   | Estimado Usuario:<br>Para babilitar su usuario del sistema Boletin Oficial Electronico, debe colocar los siguientes datos:                                  |
| ≻       | Enviados    |     |   | Usuario: cuit (sólo números sin guiones ni puntos)                                                                                                    |
|         | Borradores  |     |   | Clave:  <br>Url: <u>https://boe.mendoza.gov.ar/</u>                                                                                                    |
|         | Categorías  |     |   | Aceptar términos y condiciones.<br>En case de que el link no se abra al bacer click sobre el mismo, por favor conie y peque la dirección en el navenador    |
|         |             |     |   | Una vez ingresado se le solicitará que cambie la contraseña por una personal de su sólo conocimiento, la cual debe recordar siendo responsable de la misma. |
|         |             |     |   | m                                                                                                    |

Una vez recibido el mail debe tomar nota de los datos proporcionados: usuario, contraseña y url de acceso al sitio web que debe acceder.

Haciendo clic sobre el link accederá al Sistema B.O.E., para habilitar la cuenta de usuario debe ingresar la contraseña actual y una nueva contraseña.

| Cambiar Contraseña<br>Su contraseña actual le ha sido asignada por el administrador, ingrésela y coloque<br>una nueva contraseña y confirme, luego deberá reingresar con ella. |  |   |  |  |
|----------------------------------------------------------------------------------------------------|--|---|--|--|
| Contraseña Actual:                                                                                                    |  | * |  |  |
| Nueva Contraseña:                                                                                                    |  | * |  |  |
| Confirmar Contraseña:                                                                                                    |  | * |  |  |
| Guardar Cambios                                                                                                    |  |   |  |  |

Al presionar el botón **[Guardar Cambios]** el sistema le dará acceso a la pantalla de ingreso al sistema.

Nota: El usuario no se habilitará hasta que no se complete este paso.

### Primer acceso al sistema

Para acceder al sistema deberá ingresar usuario provisto en el mail y la contraseña que eligió.

Sólo la primera vez que acceda al sistema deberá leer y aceptar los términos y condiciones establecidos por la Dirección de Boletín Oficial de la provincia de Mendoza.

En caso de no aceptarlos, el sistema no le permitirá ingresar para realizar la solicitud de publicación de edictos o normas.

| Iniciar S                                                   | esión                                                                                                    |
|-------------------------------------------------------------|----------------------------------------------------------------------------------------------------|
| Usuario                                                     |                                                                                                    |
| Contraseña                                                  |                                                                                                    |
|                                                             | ¿Olvidaste tu contraseña?                                                                                                    |
|                                                             | Acepto Términos y Condiciones 🕅                                                                                                    |
| BOLE                                                        | TÉRMINOS Y CONDICIONES DE USO<br>Y POLÍTICAS DE PRIVACIDAD DEL<br>IÍN OFICIAL ELECTRÓNICO DE LA PROVINCIA DE<br>MENDOZA.                                                                                                    |
| El sistema de<br>B.O.E., con<br>disposición<br>administrado | l Boletin Oficial Electrónico de la provincia de Mendoza, en adelante<br>dominio www.boletinoficial.mendoza.gov.ar es creado y puesto a<br>de manera gratuita a los usuarios de Internet para su uso, y<br>por el Ministerio de Gobierno, Trabajo y Justicia de la Provincia de |
|                                                             | Ingresar                                                                                                    |

El sistema cuenta con distintos niveles de seguridad, dictado por los perfiles de usuario de acuerdo a las funciones que realizarán.

Debe tener en cuenta que en caso de colocar erróneamente la clave de acceso, tiene 10 (diez) posibilidades antes de que se inhabilite el usuario.

En caso de cuentas inhabilitadas deberá comunicarse con la oficina de Boletín Oficial para su correcta activación. Una vez dentro del sistema podrá visualizar el menú con las distintas opciones del sistema disponibles de acuerdo con el perfil asignado.

|        | BOLETÍN OFICIAL                                                                                                    | Perfil de Usuario                            | χ×          |
|--------|----------------------------------------------------------------------------------------------------|----------------------------------------------|-------------|
|        |                                                                                                    | Nombre Usuario 🔔                             | ANONIMO     |
| Pedido | •                                                                                                    |                                              | l<br>Cerrar |
| Menú   |                                                                                                    |                                              |             |
| World  |                                                                                                    |                                              |             |
|        | RECUERDE:<br>LOS BOLETOS DE PAGO <b>NO SE GENERAN DE FORMA AUTOMÁTICA.</b> Personal de boletín revisa el pedido y si se encuentra bien<br>Boleto.<br>-Debe <b>consultar los diferentes estados del pedido.</b> en el siguiente link <b>"PREGUNTAS FRECUENTES</b> " en el mismo se encuentran | se verifica para luego genera<br>explicados: | r el        |
| 1      | http://www.boletinoficial.mendoza.gov.ar/preguntas-frecuentes/                                                                                                    | chphotooor                                   |             |
|        | link MANUAL DEL USUARIO PÚBLICO: http://www.boletinoficial.mendoza.gov.ar/wp-content/uploads/sites/27/2019/11/manua                                                                                                    | <u>v1.3</u> interno.pdf                      |             |
|        |                                                                                                    |                                              |             |
|        |                                                                                                    |                                              |             |
|        |                                                                                                    |                                              |             |
|        |                                                                                                    |                                              |             |
|        |                                                                                                    |                                              |             |
|        |                                                                                                    |                                              |             |
|        |                                                                                                    |                                              |             |
|        |                                                                                                    |                                              |             |
|        |                                                                                                    |                                              |             |

A la derecha encontrará el icono 🛛 para modificar el perfil de usuario, al hacer clic sobre dicha imagen presentará la siguiente pantalla de edición.

| Configurar D          | atos Personales                             |
|-----------------------|---------------------------------------------|
| Usuario:              | anonimo                                     |
| Nombre y<br>Apellido: | ANONIMO *                                   |
| CUIT:                 | 000000000                                   |
| Domicilio:            | *                                           |
| Provincia:            | Seleccione 🗨 * Departamento: Seleccione 🗨 * |
| Localidad:            | Seleccione 💌 * Código Postal: *             |
| Teléfono:             | *Celular:                                   |
| Correo Electrór       | co: mingobierno@mendoza.gov.ar              |
| Guardar Can           | bios                                        |
| Guardar Can           | 503                                         |
| Cambiar Cor           | traceña                                     |
| Contraseña Act        |                                             |
|                       |                                             |
| Nueva Contras         | na:                                         |
| Volver a escribi      | Contraseña:                                 |
| Guardar Can           | bios                                        |

Podrá cambiar los datos personales del Usuario y cambiar la contraseña desde el sistema, colocando la contraseña actual, nueva y repetirla para recordarla. Debe presionar el botón **[Guardar cambios]** según corresponda.

### Si olvidó su contraseña y está fuera del sistema.

Ingrese a la pantalla de logueo y haga clic en link "¿Olvidaste tu contraseña?".

| GOBIERNO   BOLETÍN OFIC | IAL                                                                                                    |
|-------------------------|----------------------------------------------------------------------------------------------------|
|                         | Iniciar Sesión                                                                                                    |
|                         | Usuario<br>Contraseña                                                                                                    |
|                         | ¿Olvidaste tu contraseña?                                                                                                    |
|                         | Ingresar                                                                                                    |
|                         | Sitio Oficial Ministerio de Gobierno, Trabajo y Justicia - Gobierno de Mendoza<br>Copyright - © 2017 Todos los derechos reservados.<br>Contacto: boletinoficial@mendoza.gov.ar<br>Se recomienda utilizar navegador Mozilla - Firefox |

Se presentará la siguiente pantalla:

|                             | Recuperar cuenta de usuario                                                                                                    |                                        |
|-----------------------------|----------------------------------------------------------------------------------------------------|----------------------------------------|
| En e<br>Para e<br>El sistem | el caso de haber olvidado los datos de su cuenta, usted puede recup<br>llo ingrese su dirección de email declarada en el formulario de alta d<br>a enviará un correo electrónico con los datos de la cuenta asociada a | rrarios.<br>e usuario.<br>e este email |
|                             | Correo Electrónico:                                                                                                    |                                        |
|                             |                                                                                                    | *                                      |
|                             | Enviar                                                                                                    |                                        |
|                             |                                                                                                    |                                        |

Deberá ingresar la dirección de correo declarada en el formulario de alta de usuario.

El sistema enviará vía mail la siguiente información que usted deberá tener en cuenta:

- usuario
- link de acceso para habilitar usuario: https://boe.mendoza.gov.ar/admin/usuarios/recuperarpsw2
- código de verificación.

| BOLETÍN | 4    | OFICIAL |
|---------|------|---------|
| PROVINC | ADEM | IENDOZA |

| C Remitente                                                                                                    | Asunto                                                                                                    |
|----------------------------------------------------------------------------------------------------|----------------------------------------------------------------------------------------------------|
| boletinoficial@mendoza.gov.ar                                                                                                    | Recuperacion de Clave                                                                                                    |
| Seleccionar:                                                                                                    | arsaciones: 🛞 🛞 🕤                                                                                                    |
|                                                                                                    |                                                                                                    |
| Asunto Recuperacion de                                                                                                    | Clave                                                                                                    |
| Remitente boletinoficial@meno                                                                                                    | Joza-gov.ar 2                                                                                                    |
| Destinatario msosa@mendoza.g                                                                                                    | ov.ar 1                                                                                                    |
| Fecha Hoy 13:24                                                                                                    |                                                                                                    |
|                                                                                                    | *                                                                                                    |
| Estimado usuario: XXXX 3,<br>Para recuperar su cuenta de usu<br>ingresando el siguiente codigo d<br>Atentamente - Desarrollo de Sist | iario, por favor ingrese al siguiente link: https://boe.mendoza.gov.ar/admin/usuarios/recuperarpsw2<br>e verificacion: YwqsNg0jwQ<br>emas |

Una vez recibido el mail, debe ingresar al link informado y completar la información solicitada, en este paso usted debe colocar la nueva contraseña para ingresar.

| L                                                                                                    |
|----------------------------------------------------------------------------------------------------|
| Habilitar cuenta de usuario<br>Para habilitar el usuario, ingrese el código de verificación enviado a la cuenta de correo |
| Código de Verificación:                                                                                                   |
| Contraseña Nueva:                                                                                                    |
| Repita Contraseña Nueva:                                                                                                  |
| NOTA: el usuario no se habilitará hasta que no se complete este paso.                                                     |

Una vez ingresados los datos el sistema informa que la acción se realizó con éxito y lo derivará a la pantalla de acceso al sistema.

### Horarios de atención

La dirección de Boletín Oficial recibirá el pedido de creación de usuarios en horario de 8 a 16.00 hs.

La recepción de pedidos con sus boletos pagados será hasta las 13.30 hs, a partir de ese momento si no se encuentra aprobado quedará disponible para ser reprogramada la fecha de publicación.

### <u>Módulo:</u> Crear Pedido

### Nuevo Pedido

Para realizar un nuevo pedido debe ingresar al menú **Pedido** ->**Nuevo** y se presentará la siguiente pantalla, donde deberá elegir el tipo de publicación que quiere realizar Norma o Edicto.

|                                                 | 入 ×               |
|-------------------------------------------------|-------------------|
| Pedido 💌                                        | ANONIMOMINISTERIO |
| Edictos o Normas para Publicar:                 |                   |
| Seleccione que desea publicar: NORMA 💌 . CREAR. |                   |

### Norma:

Al elegir la opción Norma presionar el botón **[CREAR]** le permitirá realizar un pedido de publicación de los distintos tipos de normas preestablecidos.

|                                 | PROVINCIÁ DE MENDOZÁ                                                             |
|---------------------------------|----------------------------------------------------------------------------------|
| ctos o Norma                    | is para Publicar:                                                                |
|                                 | Desea volver a elegir norma o edicto?: SI                                        |
| Campos Obligator                | 25                                                                               |
| echa: 26/02/20                  | 20 Origen: MINISTERIO GOBIERNO, TRABAJO Y JUSTICIA                               |
| Jrgente: SI 🔘                   | NO 🔘                                                                             |
| Publicación                     | LAS FECHAS SUGERIDAS RETÁN SUTETAS A DISPONIBILIDAD DEL ROLETÍN OFICIAL          |
|                                 |                                                                                  |
| cuicio con costo?:              | SI NOV *                                                                         |
| echas Propuestas:               | •                                                                                |
| ant. Publicaciones:             |                                                                                  |
| ipo:                            | Seleccione • Número: Fecha Norma:                                                |
|                                 |                                                                                  |
|                                 | ·                                                                                |
|                                 | •                                                                                |
|                                 |                                                                                  |
| B I Ū I                         |                                                                                  |
|                                 |                                                                                  |
|                                 |                                                                                  |
|                                 |                                                                                  |
|                                 |                                                                                  |
|                                 |                                                                                  |
|                                 |                                                                                  |
|                                 |                                                                                  |
| ldjuntar Norma digi             | alizada .pdf: Examinar No se ha seleccionado ningún archivo. * Sin norma adjunta |
| oube anexos?:<br>Observaciones: | ST NO *                                                                          |
|                                 |                                                                                  |
|                                 |                                                                                  |

En la parte superior de la pantalla se presenta como primera opción la posibilidad de volver a elegir entre Norma o Edicto en caso de haberse equivocado en el paso anterior.

Se presentan los datos del Organismo de origen y a partir de la sección publicación se podrán a empezar a cargar los datos propios del pedido de publicación de normas.

Deberá tener en cuenta los siguientes puntos:

- **Urgente**: Esta opción se debe tildar si el pedido tiene solicitud de publicación urgente.
- Fechas Propuestas: Se habilitará un calendario con las fechas hábiles en que se podrá publicar una norma. Puede seleccionar tantas fechas como desee, la cantidad de publicaciones seleccionadas se presentará al costado.
- **Tipo**: Debe seleccionar el tipo de norma que desee publicar.
- Número: Debe colocar el número de norma legal a publicar, debe tener en cuenta que el sistema no permite publicar más de una vez cada norma.
- Fecha Norma: Debe colocar la fecha de la norma.

- Tema: Debe colocar un tema que resuma el texto de la norma (este dato posteriormente será utilizado para las búsquedas desde el sitio web)
- Contenido: En este espacio usted cuenta con un editor de texto para que pueda colocar el contenido de la norma tal como quiere que se muestre en el boletín oficial. Colocando negritas, cursivas, mayúsculas y minúsculas insertar tablas o imágenes (ver sección trabajo con imágenes). Tenga en cuenta que todo el texto se mostrará justificado.
- Adjuntar norma digitalizada: Desde el botón [Examinar] deberá adjuntar la norma legal digitalizada formato (.PDF) para continuar con el proceso del pedido.
- Sube Anexos?: Esta sección se habilitará si se elige la opción Adjuntar Anexos SI, en ese caso se habilitará el botón [Examinar] que le permitirá adjuntar los documentos anexos a la norma que desea publicar - en formato (.PDF) -. Debe tener en cuenta que este documento se publicará tal cual lo ha subido.
- **Observaciones:** En este espacio puede colocar cualquier tipo de mensaje u observaciones para que sean tenidas en cuenta por el personal de la Dirección de Boletín Oficial.

# **Nota:** Recuerde que las fechas propuestas están sujetas a disponibilidad de la oficina de Boletín Oficial

Para finalizar deberá presionar el botón **[Guardar]** que cargará el pedido en el sistema, colocándolo en estado PENDIENTE para ser verificado por personal de Boletín Oficial, si quiere desestimar su pedido presionar el botón **[Cancelar]**.

### Edicto:

Se presentarán ya todos los datos del solicitante y a partir de sección publicación se podrán a empezar a cargar los datos propios del pedido de publicación de edictos.

|                     | PROVINCIÁ DE MENDOZÁ                                                    |
|---------------------|-------------------------------------------------------------------------|
| lictos o Norn       | nas para Publicar:                                                      |
|                     |                                                                         |
|                     | <u>Desea volver a elegir norma o edicto?; SI</u>                        |
| * Campos Obligator  | ios                                                                     |
| Fecha: 26/02/2      | 020 Origen:                                                             |
| Solicitante         |                                                                         |
| CUIT:               | Nombre y Apellido:                                                      |
| Domicilio           |                                                                         |
| Domicilio:          |                                                                         |
| Provincia:          | Departamento:                                                           |
|                     |                                                                         |
| Localidad:          | Código Postal:                                                          |
| Teléfono:           | Email:                                                                  |
| Publicación         |                                                                         |
|                     | LAS FECHAS SUGERIDAS ESTÁN SUJETAS A DISPONIBILIDAD DEL BOLETÍN OFICIAL |
| ¿Edicto con costo?: | SI 🔘 NO 🔘 🔺                                                             |
| Fechas Propuestas:  | •                                                                       |
| Cant. Publicaciones | :                                                                       |
| Tipo:               | Seleccione *                                                            |
| Tema:               |                                                                         |
| CONTENIDO: *        |                                                                         |
|                     |                                                                         |
| X 6 6 6             |                                                                         |
| BIUI                | 월 백 10 · · · · · · · · · · · · · · · · · ·                              |
|                     |                                                                         |
|                     |                                                                         |
|                     |                                                                         |
|                     |                                                                         |
|                     |                                                                         |
|                     |                                                                         |
|                     |                                                                         |
|                     | 4                                                                       |
| Observaciones:      |                                                                         |
|                     |                                                                         |
|                     |                                                                         |
|                     | Guardar Cancelar .                                                      |

BOLETÍN 🥼 OFICIAL

Deberá tener en cuenta los siguientes puntos:

- ¿Edicto con costo?: Esta opción se debe tildar si el pedido tiene un costo. En caso de ser SI, se habilitarán la sección para realizar una cotización estimada.
- Fechas Propuestas: Se habilitará un calendario con las fechas hábiles en que se podrá publicar un edicto. Puede seleccionar tantas fechas como desee, la cantidad de publicaciones seleccionadas se presentará al costado.
- Tipo: Debe seleccionar el tipo de edicto que desee publicar. Según el tipo seleccionado se habilitarán la sección de <u>autorización judicial</u>. En cuyo caso deberá cargar dicha autorización con Firma y Sello de la autoridad competente.

• Necesita Autorización Judicial: En caso de que el edicto necesite de una autorización judicial para poder publicarse debe cumplir con los siguientes requisitos:

1- Tildar la opción SI necesita autorización judicial

2 - Seleccionar el juzgado correspondiente (si no lo encuentro elijo Otros)

- 3 Adjuntar el edicto que retiró del juzgado en formato PDF.
- Tema: Debe colocar un tema que resuma el texto del edicto (este dato posteriormente será utilizado para las búsquedas desde el sitio web)
- Contenido: En este espacio usted cuenta con un editor de texto para que pueda colocar el contenido tal como quiere que se muestre en el boletín oficial. Colocando negritas, cursivas, mayúsculas y minúsculas insertar tablas o imágenes (ver sección trabajo con imágenes). Tenga en cuenta que todo el texto se mostrará justificado.
- **Observaciones:** En este espacio puede colocar cualquier tipo de mensaje u observaciones para que sean tenidas en cuenta por el personal de la Dirección de Boletín Oficial.

# **Nota:** Recuerde que las fechas propuestas están sujetas a disponibilidad de la oficina de Boletín Oficial

Para finalizar deberá presionar el botón **[Guardar]** que cargará el pedido en el sistema, colocándolo en estado INICIADO para ser verificado por personal de Boletín Oficial, si quiere desestimar su pedido presionar el botón **[Cancelar]**.

Sección Cotización Estimada

Esta sección se habilitará si se elige la opción con Cargo SI.

Una vez ingresado el contenido de la publicación a realizar, deberá elegir la forma aclarando si la publicación será cotizada por palabra o bloque.

Debe tener en cuenta que si quiere publicar un texto debe seleccionar la opción **Palabra**, y si quiere publicar tablas o imágenes debe elegir la opción **Bloque**.

Si la opción elegida es <u>Palabra</u> al presionar el botón [Cotizar] el sistema le informará la Cantidad de forma (palabras) que contiene su publicación y el monto estimado. (Sujeto a ajuste por parte del Boletín Oficial).

En cambio si elige la opción <u>Bloque</u>, deberá ingresar la cantidad de bloques que desea utilizar para la publicación, y presionar el botón [**Cotizar**] y el sistema le informará el monto estimado. (Sujeto a ajuste por parte del Boletín Oficial).

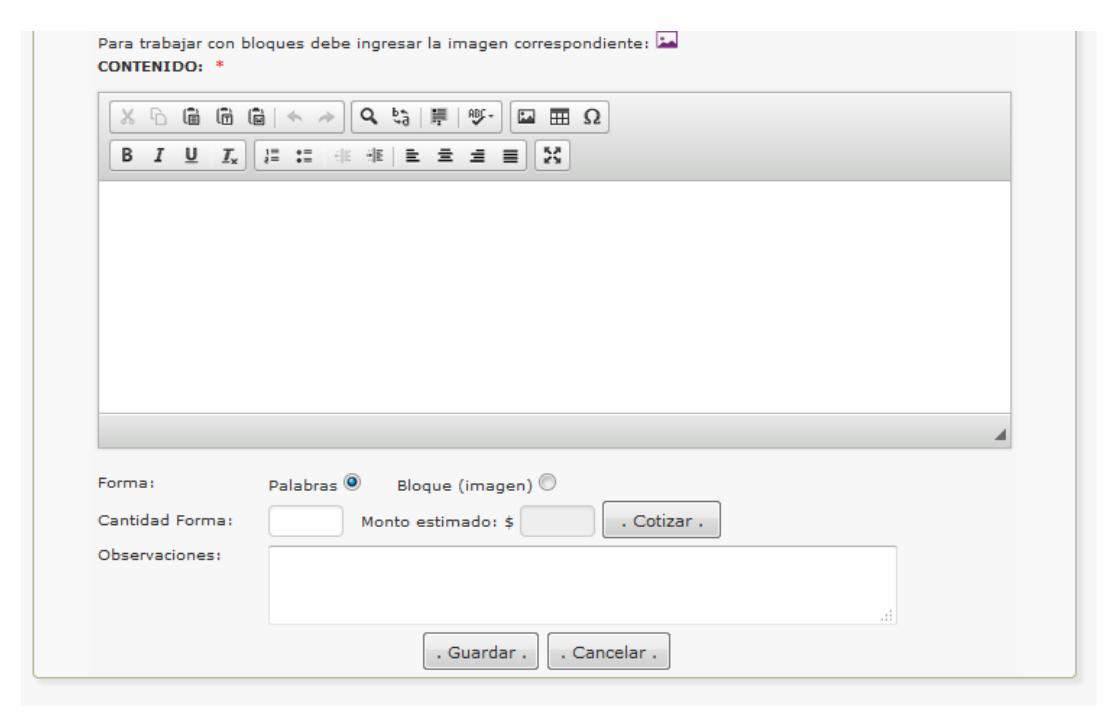

Para obtener el monto estimado se debe tener en cuenta los siguientes puntos:

- 1. Las palabras se cuentan por grupo de 16 y las fracciones restantes mayores a 10 palabras.
- Los bloques tienen un tamaño de ¼ de página de tamaño A4 o su equivalente en centímetros 21 cm de ancho por 6 cm de alto o en pixeles (642 px ancho por 227,6 px alto).
- 3. Si el tipo de edicto a cotizar es una Licitación o Balance debe consultar a la Dirección de Boletín Oficial el modo de cotización.

### Sección Autorización Judicial

Esta sección se habilitará si el tipo de edicto elegido necesita adjuntar documentación extra a su pedido para su publicación, como por ejemplo Autorización Judicial o Constancia de cumplimiento fiscal.

Los tipos de edictos que necesitan autorización judicial son:

- Concursos y Quiebras
- Notificaciones
- Remates
- Sucesorios
- Títulos supletorios

En estos casos se le consultará si necesita la autorización judicial y si elige la opción **SI**, deberá seleccionar el nombre del Juzgado que emitió la autorización y desde el botón **[Examinar]** adjuntar la misma en formato PDF. Todos estos campos son obligatorios.

| Con cargo:                             | SI 🔍 NO 🔘 *                                                               |
|----------------------------------------|---------------------------------------------------------------------------|
| Fechas Propuestas:                     | 14/12/2016 * Cant. Publicaciones: 1                                       |
| Tipo:                                  | TITULOS SUPLETORIOS *                                                     |
| Necesita<br>autorización<br>judicial?: | SI 💿 NO 🔘 *                                                               |
| Nombre juzgado:                        | Seleccione *                                                              |
| Adjunte autorización<br>PDF:           | Examinar No se ha seleccionado ningún archivo. * Sin autorización adjunta |

Si el tipo elegido es **Concursos y Quiebras**, además de la autorización judicial deberá informar si la publicación es <u>sin previo pago</u>, este paso se ampliará en la sección Generar boleto.

| Con cargo:                             | SI 🔍 NO 🔘 *              |  |
|----------------------------------------|--------------------------|--|
| Fechas Propuestas:                     | * Cant. Publicaciones:   |  |
| Tipo:                                  | CONCURSOS Y QUIEBRAS 🔹 * |  |
| Necesita<br>autorización<br>judicial?: | SI 🔘 NO 🔘 *              |  |
| Sin previo pago?:                      | SI 🔘 NO 🔘 *              |  |

En cambio si el tipo elegido es **Aviso Ley 11.867** sólo exige adjuntar constancia de cumplimiento fiscal, desde el botón **[Examinar]** deberá adjuntar la misma en formato PDF. Todos estos campos son obligatorios.

| Con cargo:                                       | SI 🔍 NO 🔘 *                                                             |
|--------------------------------------------------|-------------------------------------------------------------------------|
| Fechas Propuestas:                               | * Cant. Publicaciones:                                                  |
| Tipo:                                            | AVISO LEY 11.867 🔹 *                                                    |
| Adjunte constancia<br>de cumplimiento<br>fiscal: | Examinar No se ha seleccionado ningún archivo. * Sin constancia adjunta |

**Nota:** Tener en cuenta que si no se adjunta la documentación obligatoria en el pedido, este será rechazado al momento de la verificación, pasando a estado FALTA INFO. El sistema informará en el

espacio de comunicación y vía mail el motivo por el que el pedido vuelve para su corrección.

## Sección trabajo con imágenes

Debe utilizar esta sección si desea trabajar con Bloques o imágenes.

Pasos a seguir:

- Donde se encuentra el texto "Para trabajar con bloques debe ingresar la imagen correspondiente: a "deberá hacer clic sobre la imagen.
- Se habilitará una nueva pantalla que le permitirá subir la imagen a publicar, desde el botón [Examinar] adjuntar la misma en formato (.JPG) de tamaño menor a 1 MB, una vez seleccionada la imagen presionar el botón [Subir].
- 3. Debajo se mostrará un boque con la dirección donde se ubica la imagen subida al servidor, deberá copiar esa dirección presionando el botón [Clic para copiar].

| Domicilio:                        | SAN MARTIN 320                                                            |
|-----------------------------------|---------------------------------------------------------------------------|
| SUBIR IMAGEN                      | VES DE UNA NORMA LEGAL :: - Mozilla Firefox                               |
| i mingobapp                       | s. mendoza.gov.ar/intranet/boletindev/pedido/subir_imagen/20548784799     |
| PEDIDO F                          | PUBLICACION:: Subir Imagen                                                |
| INGRESE IMAG                      | SEN JPG (MAX 1 MB): Examinar No se ha seleccionado ningún archivo SUBIR , |
| COPIE LA DIRECCIO                 | N URL DE LA IMAGEN QUE DESEA INSERTAR Click para copiar                   |
| Sin previo pago?                  | ?: SI 🖤 NO 🖤 *                                                            |
| Tema:                             | *                                                                         |
| Para trabajar con<br>CONTENIDO: * | n bloques debe ingresar la imagen correspondiente: 🕍                      |

 Luego dentro del editor de texto elija el icono de imagen y haga clic sobre el mismo, se abrirá una nueva pantalla, en el espacio donde dice URL debe pegar (CTRL + V) la dirección copiada previamente.

|                                          | B                                                                       | OLETÍN 🔔 OFICIA                                                          | AL                                                                        |           |
|------------------------------------------|-------------------------------------------------------------------------|--------------------------------------------------------------------------|---------------------------------------------------------------------------|-----------|
|                                          |                                                                         | PROVINCIA DE MENDOZA                                                     |                                                                           |           |
| Fecha: 13/12/2016                        | Origen: PUBL                                                            | (CO                                                                      |                                                                           |           |
| Solicitante                              |                                                                         |                                                                          |                                                                           |           |
| CUIT:                                    | 2054878479!                                                             | Nombre y<br>Apellido:                                                    | SANCHEZ MANUEL                                                            |           |
| Domicilio                                |                                                                         |                                                                          |                                                                           |           |
| Domicilio:                               | SAN MARTIN 320                                                          |                                                                          |                                                                           |           |
| Provincia:                               | Propiedades de                                                          | Imagen                                                                   |                                                                           | ×         |
| Localidad:                               | 1 SI Información de                                                     | Imagen Avanzado                                                          |                                                                           |           |
| Teléfono:                                | 422                                                                     | 0                                                                        |                                                                           | ar        |
| Publicación                              | URL                                                                     |                                                                          |                                                                           |           |
| LAS FI                                   | ECF 48784799/2016                                                       | 1213153703_20548784                                                      | 1799.jpg                                                                  | I OFICIAL |
| Con cargo: S                             | I Texto Alternativo                                                     |                                                                          |                                                                           |           |
| Fechas Propuestas:                       |                                                                         |                                                                          |                                                                           |           |
| Tipo:                                    | COI Anchura                                                             | Previsualización                                                         |                                                                           |           |
| Necesita<br>autorización S<br>judicial?: |                                                                         | Lorem ipsum dolor si<br>adipiscing elit. Maeo<br>diam. Maeoenas met      | t amet, consectetuer<br>enas feugiat consequat<br>us. Vivamus diam purus, |           |
| Sin previo pago?: S                      | IC                                                                      | cursus a, commodo n<br>Aenean dictum Iacin                               | on, facilisis vitae, nulla.<br>ia tortor. Nunc iaculis. nib               | h         |
| Tema:                                    | Borde                                                                   | non iaculis aliquam,                                                     | orci felis euismod neque,<br>uris sed velit. Nulle                        |           |
| Para trabajar con bloc<br>CONTENIDO: *   | Esp.Horiz                                                               | pretium mi et risus. F<br>cursus ac, ullamcorpe<br>Curabitur molestie. D | usos mi pede, tempor id,<br>er nec, enim. Sed tortor.<br>uis velit augue, |           |
|                                          | Esp.Vert                                                                | <ul> <li>condimentum at, ultr</li> </ul>                                 | ices a, luctus ut, orci.                                                  |           |
| BIUI:                                    | Alineación<br><no defir="" td="" 💌<=""><td></td><td></td><td></td></no> |                                                                          |                                                                           |           |
|                                          |                                                                         |                                                                          | Aceptar                                                                   | ar 🖌      |
|                                          |                                                                         |                                                                          | Aceptar Cancela                                                           | ar 🔺      |

5. Presionar el botón [Aceptar], el sistema pegará y mostrará la imagen dentro del contenido a publicar.

### Módulo: Buscar Pedidos

### **Buscar Pedidos**

Para realizar la búsqueda de un pedido debe ingresar al menú **Pedido -** > **Buscar** y se presentará la siguiente pantalla.

| Fecha<br>Desde:<br>Tipo: | Seleccione | • | Fecha<br>Hasta:<br>Estado: | Seleccione |          |            |  |
|--------------------------|------------|---|----------------------------|------------|----------|------------|--|
| Tema:                    |            |   |                            |            |          |            |  |
| Número                   | Código:    |   | Número                     |            | Todos: 🔲 | . Buscar . |  |

El sistema presentará un formulario para realizar las búsquedas y un listado de pedidos de los estados que requieren intervención por parte del usuario (**Falta Info, A Pagar y Boleto Incorrecto**).

Los criterios de búsqueda que se pueden aplicar son:

- Fecha Desde, Fecha Hasta: permite buscar pedidos dentro de un periodo de fechas de pedidos, o en caso de querer realizar la búsqueda para una sola fecha de pedido debe colocar la búsqueda en Fecha Desde.
- Tipo: según el tipo de edicto que haya realizado.
- Estado: según el estado del pedido.
- Tema: permite buscar pedidos según el tema del pedido.
- Número Pedido: según el número de pedido realizado.
- Número Norma: según el número de norma.
- **Todos**: En caso de seleccionar esta opción el sistema le presentará un listado de todos los pedidos realizados.

| Fecha<br>Desde<br>Tipo: | : Seleccion | le             | T        | Fecha<br>Hasta:<br>Estado: | Seleccione       | ×                                                        |                 |            |         |
|-------------------------|-------------|----------------|----------|----------------------------|------------------|----------------------------------------------------------|-----------------|------------|---------|
| Tema:                   |             |                |          |                            |                  |                                                          |                 |            |         |
| Númei<br>Pedido         | io<br>):    | Código:        |          | Número<br>Norma:           |                  | Todos: 🗹 . Busc                                          | ar.             |            |         |
| Mostra                  | 10 💌        |                |          |                            |                  |                                                          | Bus             | car:       |         |
|                         | Código \$   | Nro.<br>Pedido | Тіро     | ♦ Nro.<br>Norma            | Fecha<br>Norma ♦ | Tema \$                                                  | Fecha<br>Pedido | Estado 🗘   |         |
| 001                     | 2020-02313  | 100395         | DECRETOS | 1960                       | 29/08/2019       | EXPEDIENTE 2453-D-2017-18005                             | 11/02/2020      | FALTA INFO | ା 🏹 🔍 🛿 |
| 002                     | 2020-02320  | 100402         | DECRETOS | 1968                       | 29/08/2019       | EXPEDIENTE 2454-D-2017-18005                             | 11/02/2020      | FALTA INFO | 🗹 Q 🕻   |
| 003                     | 2017-00125  | 137            | DECRETOS | 36                         | 18/01/2017       | SUBSIDIO - EXPEDIENTE Nº 142-<br>D-17-20108              | 20/01/2017      | PUBLICADO  | ्       |
| 004                     | 2017-00140  | 152            | DECRETOS | 1303                       | 30/09/2016       | EXPEDIENTE Nº 1929-D-16-00213                            | 20/01/2017      | PUBLICADO  | ्       |
| 005                     | 2020-02948  | 101035         | DECRETOS | 55                         | 16/01/2020       | CARTERA, DEVUELVE PODER EJECUTIVO<br>A GOBERNADOR.       | 17/02/2020      | FINALIZADO | ्       |
| 006                     | 2020-02949  | 101036         | DECRETOS | 85                         | 21/01/2020       | CARTERA, DEVUELVE PODER EJECUTIVO<br>A GOBERNADOR.       | 17/02/2020      | FINALIZADO | ्       |
| 007                     | 2020-02951  | 101038         | DECRETOS | 209                        | 14/02/2020       | DESIGNACIÓN ANTE EL CONSEJO DE LA<br>MAGISTRATURA        | 17/02/2020      | FINALIZADO | ्       |
| 800                     | 2020-02793  | 100879         | DECRETOS | 86                         | 22/01/2020       | HOMOLOGA ACTA PARITARIA-<br>REGLAMENTO ESCUELAS ALBERGUE | 14/02/2020      | FINALIZADO | 9       |
| 009                     | 2020-02798  | 100884         | DECRETOS | 160                        | 10/02/2020       | HOMOLOGA ACTA PARITARIA NO<br>SALARIAL -SUTE-            | 14/02/2020      | FINALIZADO | ٩       |
| 010                     | 2020-02331  | 100413         | DECRETOS | 2421                       | 25/10/2019       | EXPEDIENTE Nº EX-2019-00341818-                          | 11/02/2020      | FINALIZADO | 9       |

# Los criterios de búsqueda no son excluyentes.

Una vez seleccionado el criterio de búsqueda debe presionar el botón **[Buscar]** y le aparecerá un listado de pedidos ordenado por estado del pedido mostrando número de pedido, fecha de pedido, tipo de pedido, tema, estado y las siguientes acciones:

- Editar : Esta opción le permite modificar el pedido y estará habilitado siempre que el pedido no haya sido verificado por el Boletín Oficial.
- Ver<sup>S</sup>: Esta opción le permite visualizar el pedido con todos los datos cargados, junto con una vista previa del pedido en formato PDF.
- Eliminar<sup>×</sup>: Permite eliminar un pedido realizado siempre y cuando no haya sido leído por el Boletín Oficial.
- **Comunicación** Esta opción estará visible siempre que se produzca una comunicación con el usuario (ver Mensajes enviados por el sistema)
- Boleto
   Esta opción estará visible cuando necesite trabajar con boletos (ver trabajar con boletos)

### Estados del pedido

Los estados del pedido representan las distintas etapas que debe cumplir un pedido antes de su publicación. (Ver Anexo Estado del pedido) BOLETÍN 🥼 OFICIAL

Diagrama de Estados - Pedidos

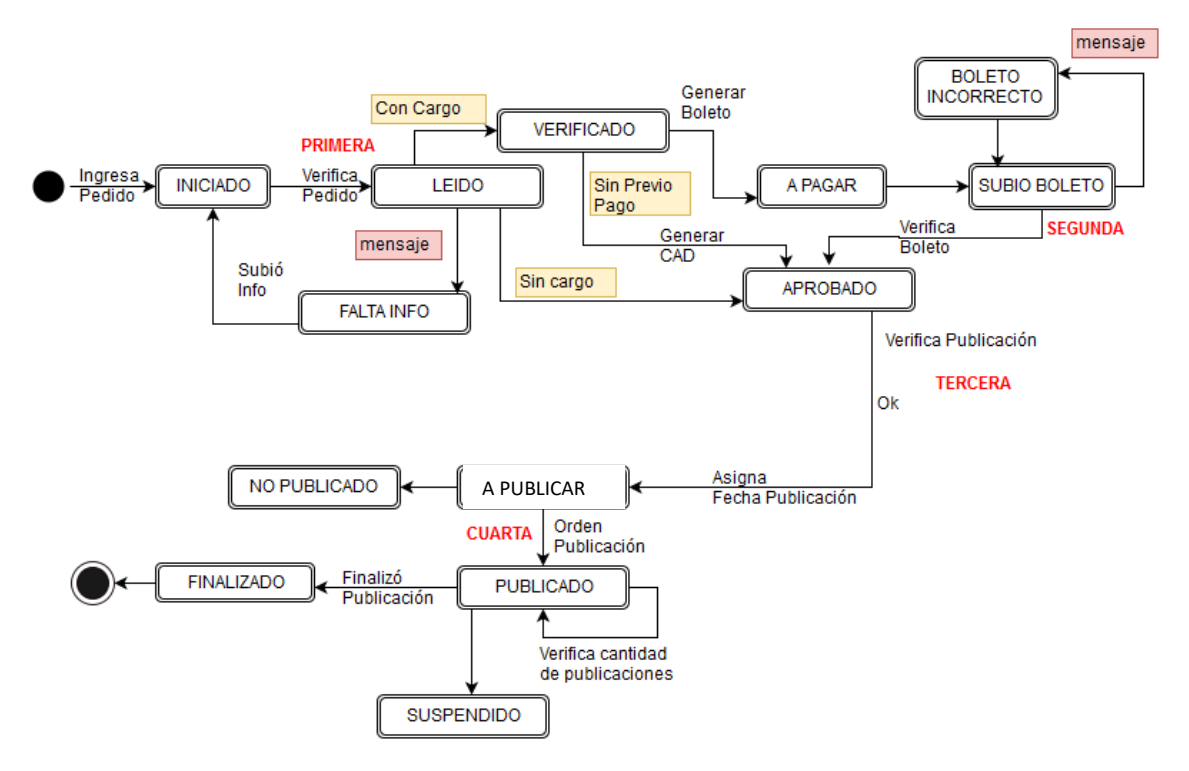

Debe tener en cuenta que en los estados:

- FALTA INFO: Se detectó información faltante para continuar con el pedido, por lo que debe completar la información y devolver el pedido a Boletín.
- A PAGAR: Se encuentra disponible el boleto de pago para descargar y luego ser abonado por el usuario.
- **BOLETO INCORRECTO**: Se detectó error en el boleto abonado subido al sistema, debe subir el boleto correcto.

El sistema realizará una comunicación vía mail y electrónica, informando al usuario la información faltante, se necesita la intervención obligada por parte del usuario, para realizar la corrección y cambiar el estado del pedido.

Cuando el personal de Boletín Oficial necesite corrección de algún ítem del pedido (Estado FALTA INFO o BOLETO INCORRECTO). Al hacer clic sobre el icono de comunicación, se desplegará la siguiente pantalla.

|        |                  |                  |               |                    | FICIAL     |              |                         |          |
|--------|------------------|------------------|---------------|--------------------|------------|--------------|-------------------------|----------|
|        |                  |                  |               | PROVINCIÁ DE MENO  | DOZA       |              |                         |          |
|        |                  | TÍN OFICIAL      |               |                    |            |              | I                       | र<br>भ   |
|        |                  |                  |               |                    |            |              | ANONIMOMI               | NISTERIO |
| Pedido | <b>•</b>         |                  |               |                    |            |              |                         |          |
|        | Comunicacio      | nes :            | _             |                    | _          | _            |                         |          |
|        | Mostrar 10       |                  |               |                    |            | B            | licear.                 | <u>ה</u> |
|        | Código A         | Nro. Pedido      | Fecha Mensaje | ≎ Asunto           | Usuario    | ≎ Estado ≎ F | echa Leído 💠 🔅          | 0        |
|        | 2020-02320       | 100402           | 11/02/2020    | CORREGIR CONTENIDO | cpguerrero | PENDIENTE    | ٩,                      |          |
|        | Mostrando 1 de 1 | l de 1 registros |               |                    |            |              | evio 1 Siguiente Último |          |
|        |                  |                  |               |                    |            |              |                         |          |
|        |                  |                  |               |                    |            |              |                         |          |
|        |                  |                  |               |                    |            |              |                         |          |
|        |                  |                  |               |                    |            |              |                         |          |
|        |                  |                  |               |                    |            |              |                         |          |
|        |                  |                  |               |                    |            |              |                         |          |
|        |                  |                  |               | . Volver .         |            |              |                         |          |
|        |                  |                  |               |                    |            |              |                         |          |

Que presentará el pedido con los siguientes datos de la comunicación: Nro Pedido, Fecha del Mensaje, Asunto, Usuario que lo envió, Estado del

Mensaje, Fecha de lectura y la opción de Ver 📉, al hacer clic sobre este icono le permitirá visualizar todos los datos del mensaje.

### Trabajar con boletos

Al momento en que queda a disposición de la Dirección de Boletín Oficial para su verificación en primer lugar se evalúa si el pedido tiene costo y luego si ese pedido tiene asignado <u>Sin previo pago</u>.

### <u>Es sin previo pago</u>

Una vez verificado el pedido por parte de la Dirección de Boletín Oficial, se generará una <u>Comunicación Administrativa de Deuda</u> (CAD) en cuyo caso el usuario podrá visualizar el icono de boleto, al hacer clic en la imagen se desplegará la siguiente pantalla, con los datos: Nro pedido, Fecha Pedido, NroCAD, Fecha CAD y la opción de editar, eliminar o imprimir el CAD. Al presionar sobre el icono de impresora el sistema generará en forma automática una Comunicación Administrativa de Deuda que posteriormente podrá descargar e imprimir. (Ver Anexo modelo C.A.D.)

En una segunda etapa se generará el boleto de pago que podrá visualizar de la misma forma

| PROVINCIÁ DE MENDOZÁ |                  |                   |            |                 |       |            |           |         |          |  |
|----------------------|------------------|-------------------|------------|-----------------|-------|------------|-----------|---------|----------|--|
| edidos v             | arificad         | os sin C.         | A.D. y sir | previo j        | pago: |            |           |         |          |  |
|                      |                  |                   |            |                 |       |            |           | 2       |          |  |
| lostrar 10 -         |                  |                   |            |                 |       |            |           | Buscar: |          |  |
| ostrar 10 💌          | Nro.<br>Pedido ≎ | Fecha<br>Pedido ≎ | Tipo \$    | Nro.<br>Norma 🗘 | Tema  | F. Prop. 🗘 | Origen \$ | Cuit \$ | Estado 🗘 |  |

### <u>Con Boleto de pago</u>

Una vez verificado el pedido por parte de la Dirección de Boletín Oficial, se generará un <u>Boleto de pago</u> en cuyo caso el usuario podrá visualizar el icono de boleto, al hacer clic en la imagen se desplegará la

siguiente pantalla, con los datos: Nro pedido, Fecha Pedido, Nro Boleto, Fecha de emisión de Boleto, Estado del boleto y la opción de editar y ver los datos del boleto.

| Boletos de Pedido Nº 37134 : |             |              |             |                  |         |          |     |          |    |
|------------------------------|-------------|--------------|-------------|------------------|---------|----------|-----|----------|----|
| lostrar 10 -                 | ]           |              |             |                  |         |          | Bus | car:     |    |
|                              | J           |              |             |                  |         |          |     |          |    |
| Código 🔺                     | Nro. Pedido | Fecha Pedido | Nro. Boleto | 🗘 🗘 Fecha Boleto | ≎ Subió | ≎ Estado | \$  | Rechazar | \$ |

Al ingresar a la opción editar , si el **estado del boleto es BOLETO GENERADO** se presentará la siguiente pantalla, mostrando todos los datos del pedido y boleto, también presenta en formato PDF para descargar el Boleto a Pagar. (Ver Anexo modelo Boleto a Pagar)

| CUIT:                   | 0000000000                                                             |                     |            |   |
|-------------------------|------------------------------------------------------------------------|---------------------|------------|---|
| Nombre y Apellido:      | ANONIMO                                                                |                     |            |   |
| Domicilio:              |                                                                        |                     |            |   |
| Provincia:              |                                                                        | Departamento:       |            |   |
| Localidad:              |                                                                        | Código Postal:      |            |   |
| Tipo:                   | SUCESORIOS                                                             |                     |            |   |
| Tema:                   | 1 - ES LA PRUEBA ENVIAR CORREO                                         |                     |            |   |
| Cantidad publicaciones: | 1                                                                      | Fechas propuestas:  | 28/06/2018 |   |
| Número boleto:          | 12312                                                                  |                     |            |   |
| Fecha Emisión:          | 15/02/2020                                                             | Fecha Vencimiento:  | 31/12/2020 |   |
| Boleto Generado:        | Sin archivo adjunto                                                    | Importe a pagar: \$ | 7          |   |
| Datos del Pago          |                                                                        |                     |            |   |
| Fecha Pago:             | •                                                                      | Entidad Bancaria:   |            | • |
| Nro. Transacción:       | *                                                                      | Terminal:           |            | * |
| Adjunte boleto PDF:     | Examinar No se ha seleccionado ningún archivo.<br>* Sin boleto adjunto | Subió:              |            |   |

Una vez que el usuario descargó el boleto debe dirigirse a una entidad bancaria para abonarlo, una vez pagado debe ingresar nuevamente a este icono y completar la sección Datos del Pago ingresando la fecha de pago, entidad bancaria, nro de transacción bancaria, terminal y desde el botón **[Examinar]** deberá adjuntar el comprobante de pago en formato PDF.

Todos estos campos son obligatorios y necesarios para que el pedido continúe con su recorrido normal.

| Boleto Generado:    | BOLETO A PAGAR                                                      |
|---------------------|---------------------------------------------------------------------|
| Datos del Pago      |                                                                     |
| Fecha Pago:         | * Entidad Bancaria: *                                               |
| Nro. Transacción:   | * Terminal:                                                         |
| Adjunte boleto PDF: | Examinar No se ha seleccionado ningún archivo. * Sin boleto adjunto |
|                     | . Guardar . Cancelar .                                              |

Si el **estado del boleto es SUBIO BOLETO** la única acción que está disponible es ver y presentará una pantalla con los datos del pedido y boleto, similar a la siguiente.

| Ver Boleto :            |                         |                     |                     |
|-------------------------|-------------------------|---------------------|---------------------|
| CUIT:                   | 30999154413             |                     |                     |
| Nombre y Apellido:      | MUNICIPALIDAD SAN CARI  | OS                  |                     |
| Domicilio:              | LENCINAS Y EL FUERTE    |                     |                     |
| Provincia:              | MENDOZA                 | Departamento:       | SAN CARLOS          |
| Localidad:              | SAN CARLOS              | Código Postal:      | 5569                |
| Tipo:                   | CONVOCATORIAS           |                     |                     |
| Tema:                   | CLUB DE PESCA Y CAZA DI | EPORTIVA EL DIAMANT | TE                  |
| Cantidad publicaciones: | 1                       | Fechas propuestas:  | 27/02/2020          |
| Número boleto:          | ATM_4806361             |                     |                     |
| Fecha Emisión:          | 21/02/2020              | Fecha Vencimiento:  | 31/12/2020          |
| Boleto Generado:        | BOLETO A PAGAR          | Importe a pagar: \$ | 143                 |
| Datos del Pago          |                         |                     |                     |
| Fecha Pago:             | 26/02/2020              | Entidad Bancaria:   | PAGO FACIL          |
| Nro. Transacción:       | 0020                    | Terminal:           | A11445              |
| BOLETO PAGADO           |                         | Subió:              | 26/02/2020 10:56:08 |
|                         |                         | . Volver            |                     |

### <u>Anexos</u>

### Modelo Norma Individual

BOLETÍN 🌔 OFICIAL

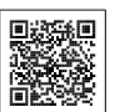

http://mingobapps.mendoza.gov.ar/intranet/boletindev/pedido/pdf pedido/49

### **RESOLUCION N° 211**

#### Mendoza, 30 de agosto de 2016

Visto el Expediente N° 1128-D-16-01031 y sus acumulados N°126-D-16-01031, 127-D-16-01031 y 125-D-16-01031, en relación a la determinación de los índices de distribución de las participaciones entre las Municipalidades de la Provincia en los recursos provenientes del Régimen Transitorio de Distribución de Recursos Fiscales entre la Nación y las Provincias, de los Impuestos Inmobiliario, a los Automotores, sobre los Ingresos Brutos y de Sellos y de las Regalías Uraníferas e Hidroeléctricas, que dispone el artículo 1° de la Ley N° 6396 y sus modificatorias y del Régimen de Consolidación Espontánea y de Plan Especial de Facilidades de Pago establecido en el artículo 11° de la Ley N° 6253; y

#### CONSIDERANDO:

Que atento a la información existente, resulta necesario fijar para el presente ejercicio los índices de distribución entre los Municipios de las participaciones aludidas en el párrafo precedente;

Que la Ley N° 6396 y sus modificatorias establece, en los artículos  $2^{\circ}$ ,  $3^{\circ}$  y  $4^{\circ}$ , las bases a tener en cuenta para elaborar los prorrateadores correspondientes a cada departamento;

Que atento a que dicha norma no contempla los períodos a considerar y los organismos que deben brindar la información necesaria para la determinación de los índices pertinentes, se ha considerado lo que disponía sobre el particular la Ley N° 5379 y sus modificatorias;

Que a los efectos de la determinación del índice de distribución de las regalías uraníferas se ha considerado la producción de uranio del año 1999, debido a que no hubo producción durante los ejercicios 2000 a 2015, inclusive;

Que la determinación de los índices de distribución entre las Municipalidades de las participaciones que les corresponden en concepto de regalías petrolíferas y gasíferas se efectúa en forma mensual, en oportunidad de liquidarse los fondos de participación

# BOLETÍN 🌔 OFICIAL

# Formulario de Alta de Usuario (Organismos) BOLETIN OFICIAL ELECTRONICO

Fecha:

|            | Datos Personales: |
|------------|-------------------|
| DNI Nº:    |                   |
| Apellidos: |                   |
| Nombres:   |                   |
| Teléfono:  | Celular:          |
| E-mail:    |                   |

| Organismo del cual depende: |                |  |  |  |
|-----------------------------|----------------|--|--|--|
| Organismo:                  |                |  |  |  |
| CUIT Nº:                    |                |  |  |  |
| Domicilio:                  |                |  |  |  |
| Localidad:                  | Departamento:  |  |  |  |
| Provincia:                  | Código Postal: |  |  |  |
| Funcionario                 |                |  |  |  |
| que autoriza:               |                |  |  |  |
| Teléfono:                   | Celular:       |  |  |  |
| E-mail:                     |                |  |  |  |

Firma Interesado

### Nota de Solicitud

Por la presente solicito incorporación al Sistema de Boletín Oficial Electrónico con el objeto de poder realizar publicaciones en el Boletín Oficial de la provincia de Mendoza. Declaro bajo fe de juramento que los datos descriptos en el presente formulario son correctos y completos siendo fiel expresión de la verdad. Asimismo asumo formal compromiso de informar cualquier modificación que se produzca respecto los datos consignados.

### Para ser completado por personal de Boletín Oficial

| Documentación Presentada    |  |  |  |  |
|-----------------------------|--|--|--|--|
| DNI                         |  |  |  |  |
| Constancia de CUIT          |  |  |  |  |
| Nombre de usuario que crea: |  |  |  |  |
| Firma:                      |  |  |  |  |
|                             |  |  |  |  |

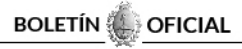

PROVINCIA DE MENDOZA

### <u>Términos y Condiciones</u>

# TÉRMINOS Y CONDICIONES DE USO Y POLÍTICAS DE PRIVACIDAD DEL BOLETÍN OFICIAL ELECTRÓNICO DE LA PROVINCIA DE MENDOZA.

El sistema del Boletín Oficial Electrónico de la provincia de Mendoza, en adelante **B.O.E.**, con dominio www.boletinoficial.mendoza.gov.ar es creado y puesto a disposición de manera gratuita a los usuarios de Internet para su uso, y administrado por el Ministerio de Gobierno, Trabajo y Justicia de la Provincia de Mendoza y/o quien en un futuro lo reemplace, en adelante **Administrador**.

EL B.O.E tiene como principal objetivo, brindar al ciudadano de la Provincia de Mendoza, en adelante **Usuario**, el acceso a las aplicaciones informáticas del Boletín Oficial Electrónico.

El uso del sistema presupone la plena aceptación de los **Términos y Condiciones de Uso** y de las **Políticas de Privacidad**, por lo que se recomienda al Usuario su lectura atenta previa a la navegación.

El Administrador se reserva el derecho de cambiar los Términos y Condiciones de Uso y de las Políticas de Privacidad en cualquier momento, sin comunicación previa. Su uso continuo significa la aceptación de esos cambios.

La utilización de algunos servicios informáticos, se encuentra reservada a Usuarios específicos que cumplan con determinados requisitos o se encuentren en condiciones particulares propias.

### CONFIDENCIALIDAD Y RESPONSABILIDAD.

El **Usuario** Registrado es responsable por la confidencialidad de su clave.

El Administrador, aunque garantiza la seguridad informática de las contraseñas mediante protocolos de encriptación alineados a los estándares informáticos del Gobierno de la Provincia, no se responsabiliza por los daños ocasionados por el mal uso, uso indebido y/o fraudulento por parte terceros y de los **Usuarios**, de las claves registradas.

Es responsabilidad del **Usuario** registrado, la efectiva y fehaciente comunicación al **Administrador**, de la existencia del uso no autorizado de su clave.

# LIMITACIÓN DE RESPONSABILIDAD.

El **Administrador** garantiza que el contenido del sistema es exacto, completo, actual y libre de errores técnicos o tipográficos.

El **Administrador** se reserva el derecho de realizar cambios y/o actualizaciones de cualquier información contenida en el Portal sin previo aviso. Es responsabilidad del **Administrador** informar sobre las fechas de publicación habilitadas en el Boletín Oficial como así también informar al usuario la falta de información o documentación necesaria para la publicación de un edicto, de una norma y/o cualquier otra publicación que se pretenda realizar.

El **Administrador** no se responsabiliza por cualquier daño que resultara por el uso o la inhabilidad en el uso del sistema o cualquiera de los sitios enlazados, o descarga de cualquier información, dato, texto, imagen, video, audio, software u otros materiales accesibles a través del mismo.

El **Administrador** emplea procedimientos de seguridad y protección contra virus, en el servidor y en el sistema, tanto software como hardware brindando seguridad a los documentos electrónicos, archivos o directorios de archivos disponibles para el usuario.

El **Usuario** tiene la responsabilidad de tomar todas las precauciones necesarias para su protección y seguridad.

El **Usuario** se responsabiliza de:

• el contenido del texto a publicar,

- el tipo de publicación solicitado,
- adjuntar la documentación requerida para cada caso,

• descargar boleto a pagar (en caso que corresponda),

• subir boleto de pago abonado en tiempo y forma,

• el seguimiento del estado de la solicitud de publicación,

• completar los requisitos solicitados para cada caso.

El **Administrador** no garantiza que las funciones contenidas en el sistema estarán libres de interrupciones en el servicio o libres de error, tampoco garantiza inmediatez en la corrección de los defectos.

El **Administrador** no se responsabiliza por el uso indebido que hagan los Usuarios de los contenidos del portal; entendiéndose por contenidos toda información, dato, texto, imagen accesible a través del mismo.

## POLÍTICA DE PRIVACIDAD DEL BOLETÍN OFICIAL ELECTRONICO.

El **Administrador** no recoge ningún tipo de información personal por parte de los usuarios sin que la misma sea explícitamente provista voluntariamente.

Al crear su cuenta, el **Usuario** deberá consignar sus datos en el formulario de alta de usuario para acceder al sistema.

Toda información que sea recibida por el Boletín Oficial, referida a los usuarios, contenida en los formularios de solicitud de alta, es confidencial y no puede hacerse pública sin el consentimiento previo de aquellos, salvo que sea requerida por la autoridad competente, cumpliendo con las normas y recaudos establecidos para la protección de datos personales.

Los datos recolectados podrán ser utilizados para: 1. Satisfacer y optimizar los servicios prestados por el Gobierno de la Provincia de Mendoza, 2. Acceder de una manera centralizada a los trámites en curso, 3. Personalizar el perfil de cada usuario y 4. Obtener métricas de uso y niveles de servicio en Gobierno de la Provincia de Mendoza.

La Ley Nacional Nro. 25.326 establece que ninguna persona puede ser obligada a proporcionar datos sensibles, entendiendo por tales a aquellos datos personales que revelan origen racial y étnico, opiniones políticas, convicciones religiosas, filosóficas o morales, afiliación sindical e información referente a la salud o a la vida sexual, pudiendo ser objeto de tratamiento cuando medien razones de interés general o autorizadas por ley. Del mismo modo esta ley, tiene por objeto la protección integral de los datos personales asentados en archivos, registros, bancos de datos u otros medios técnicos sean públicos o privados, garantizando el derecho al honor y a la intimidad de las personas, conforme art. 43 tercer párrafo de la Constitución Nacional.

La información que se reciba será tratada en forma confidencial. Sólo podrán darse a conocer los datos que el marco normativo autorice y aquellos que expresamente consienta el usuario, a excepción de: 1. Un pedido formal de autoridades judiciales y 2. Un pedido formal de otras autoridades con competencia suficiente.

El derecho de acceso es uno de los derechos establecidos por la Ley Nacional Nro. 25.326 – Protección de Datos Personales, que permite a los ciudadanos (usuarios en este caso), acceder a la información registrada, pudiendo administrar así, el uso que se hace de sus datos personales.

El usuario podrá ejercer los siguientes derechos ante el Gobierno Provincial: **1.** Solicitar información al organismo de control, relativa a la existencia de archivos, registros, bases o bancos de datos personales, sus finalidades y la identidad de sus responsables. El registro que se lleve al efecto será de consulta pública y gratuita, **2.** Solicitar y obtener información de sus datos personales incluidos en los bancos de datos públicos, o privados destinados a proveer informes, **3.** Solicitar la modificación de sus datos personales cuando ellos no sean correctos o no estén actualizados, si fuere procedente y **4.** Solicitar la rectificación, actualización, supresión, confidencialidad de los datos personales de los que sea titular y que se encuentren incluidos en un banco de datos.

En cada oportunidad en que el usuario haga uso de los servicios incluidos en el sistema, existe la posibilidad que de manera automática, obtenga y almacene información en los registros del servidor.

El Gobierno de la Provincia de Mendoza aplica medidas de seguridad, destinadas a diseñar procedimientos, métodos y técnicas a los fines de conseguir un sistema de información seguro y confiable.

Se establecen una serie de estándares, protocolos, métodos, reglas, herramientas y leyes concebidas para minimizar los posibles riesgos a la infraestructura o a la información. Se pretende con ello la protección de la infraestructura y todo lo relacionado con esta y, especialmente, la información contenida o circulante.

Se han establecido como tales: **1.** El ingreso al sistema del Boletín Oficial Electrónico es realizado exclusivamente mediante la utilización del mecanismo de usuario y contraseña, **2.** La transmisión de los datos es realizada mediante sesiones seguras y **3.** El almacenamiento de los datos se efectúa en equipamiento amparado por mecanismos de alta seguridad física del Gobierno de la Provincia de Mendoza. A los fines de contactarse con el Gobierno de la Provincia de Mendoza a cerca de los alcances de los presentes Términos y Condiciones de Uso y de las presentes Políticas de Privacidad, tendrá a disposición los siguientes medios de comunicación:

Por teléfono: 261 4492207/ 08/ 09

Por e-mail: boletinoficial@mendoza.gov.ar

**Personalmente**: Av. Peltier 351 – Casa de Gobierno, Primer Subsuelo, Cuerpo Central, Ciudad de Mendoza.

Estados del Pedido

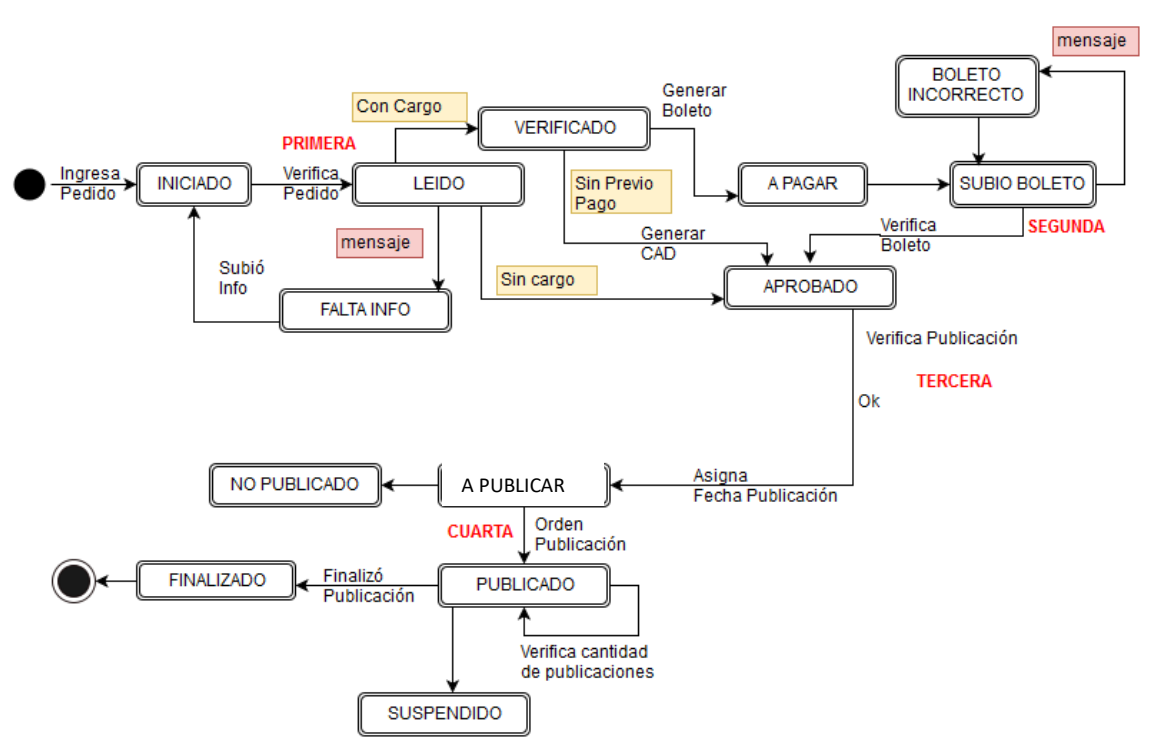

### Diagrama de Estados - Pedidos

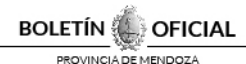

## Modelo de Comunicación Administrativa de Deuda <u>C.A.D</u>

BOLETÍN

NOVINCIADE MENO

### COMUNICACIÓN ADMINISTRATIVA DE DEUDA Nº 25963

Mendoza, 01 de Diciembre de 2016

### Señor: 1-SEPTIMO JUZGADO LETRADO - SAN MARTIN

| Gant. Public. | Detalle               | Forma    | Fracción |
|---------------|-----------------------|----------|----------|
| 5             |                       | Palabras | 114      |
|               | P/CONGLIRSO PEQUEÑO   |          |          |
|               | Fecha de Publicación: |          |          |
|               | 13/12/2016            |          |          |
|               | 14/12/2016            |          |          |
|               | 15/12/2016            |          |          |
|               | 16/12/2016            |          |          |
|               | 19/12/2016            |          |          |
|               |                       | Total    | \$175    |

EN LETRAS: pesos ciento setenta y cinco

| RECEPTOR RESPONSABLE                                                                |
|-------------------------------------------------------------------------------------|
| Fecha de Notificación:/_/                                                           |
| Firma                                                                               |
| Tipo Nº Doc:                                                                        |
| Cargo:                                                                              |
| Sujeto a reajuste a valor actual/es<br>                                             |
| Cancelación Por Boleto D.G.R SerieNºNº<br>Fecha de Cancelación://<br>Observaciones: |
|                                                                                     |
| Remisión para su cobro por:                                                         |

Investigación y Desarrollo

# Modelo de Boleto a Pagar

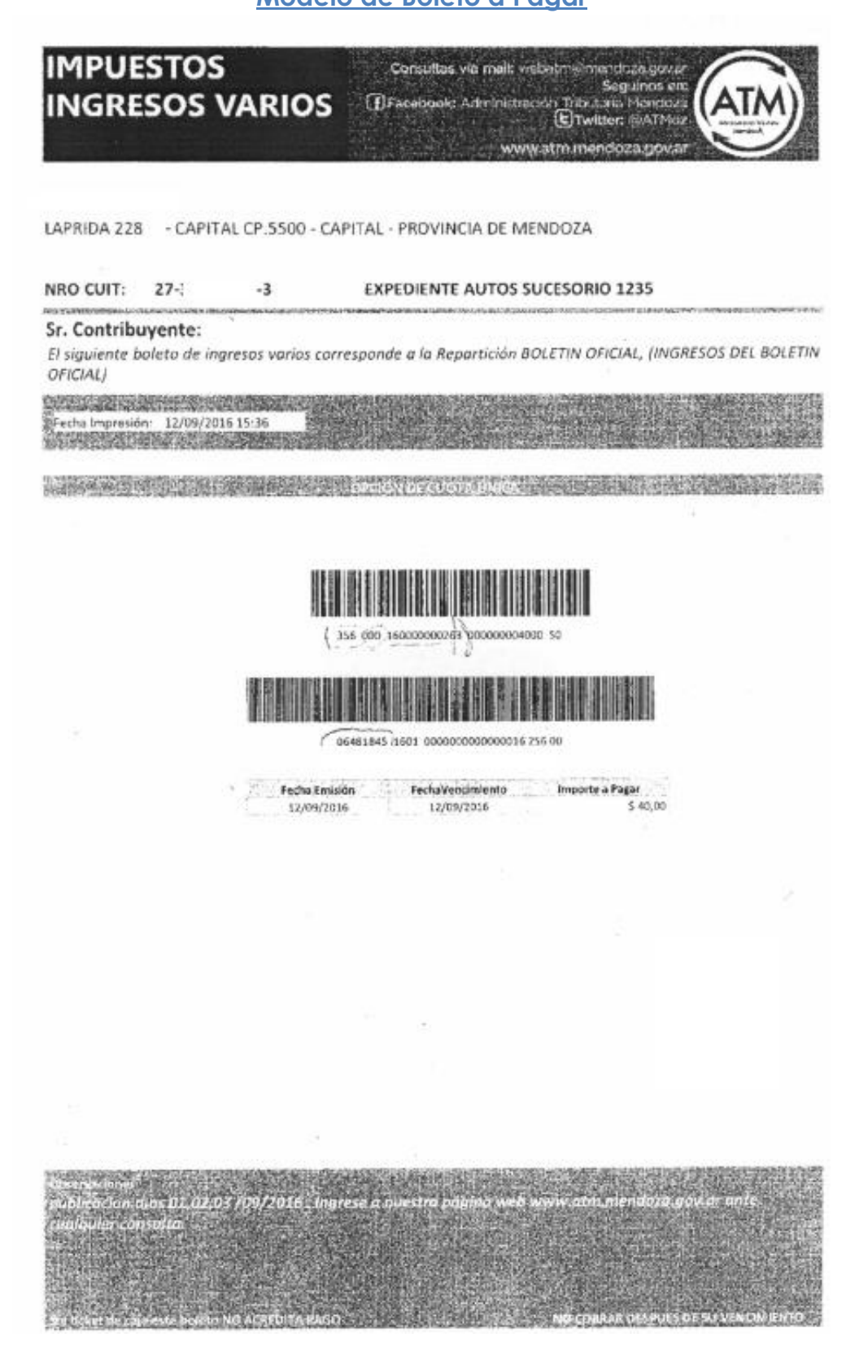